| [ 行さ九を採9                                                                                                    |                                                                                                    |
|----------------------------------------------------------------------------------------------------|----------------------------------------------------------------------------------------------------|
| ツートップメニュー           AUDIO         ******         Frisk           DISC         デジタルTV         Frisk           PM/AM         HOD MUSC         Frisk           AUDIO20FFF8         MBG/FF         Elthes #7 | 行き先メニュー(その他)         Fight cold       ************************************                                                                                                    |
| ●探索結果画面が表示されます。<br>●リストの操作のしかた→P.187                                                                                                    | 検索結果画面(例:主要施設)<br>ま安施設<br>国際地<br>(第2:50%:10,50%:10,50%)<br>(第2:50%:10,50%:10,50%)<br>第2:50%:10,50%<br>第2:50%:10,50%<br>第2:50%:10,50%<br>第2:50%:10,50%<br>第2:50%<br>第2:50 |
| <ul> <li>         でき先設定         を選ぶ         <ul> <li>地点メニュー</li></ul></li></ul>                                                                                                    | <ul> <li>P.64</li> <li>P.64</li> <li>D.64</li> <li>D.64</li> <li>D.64</li> <li>の表示されます。</li> </ul>                                                                                                    |
| <ul> <li>案内開始</li> <li>●ルート案内を開始します。</li> <li>●車を発進させても、ルート案内を開始し</li> <li>●探索結果画面の詳細について→P.66~</li> </ul>                                                                                               | 次ます。<br>-67<br>-67<br>-67<br>-67<br>-67<br>                                                                                                    |
| ルート案内を中止する<br>ツートップメニューから<br>案内をやめるを選ぶ                                                                                                    | ルートを消去する<br>1 ツートップメニューから<br>目的地を消すを選ぶ<br>AUDIO で、デジラルTV で、の、 電話の<br>「DISC デジラルTV で、 の、 電話ので、<br>「MARK HDD MUSIC で、 の、 の、 の、 の、 の、 の、 の、 の、 の、 の、 の、 の、 の、                                                                                                    |
| <ul> <li>ルート案内を中止し、ルート表示が<br/>消去されます。</li> <li>ルートそのものは消去されません。</li> <li>ルート案内を再開するには、</li> <li>案内を再開するを選んでください。</li> </ul>                                                                              | <ul> <li>2 (経由地がある場合のみ)</li> <li>全消去を選ぶ</li> <li>3 はいを選ぶ</li> <li>0 リートそのものが消去されます</li> </ul>                                                                                                    |

## 行き先を探す

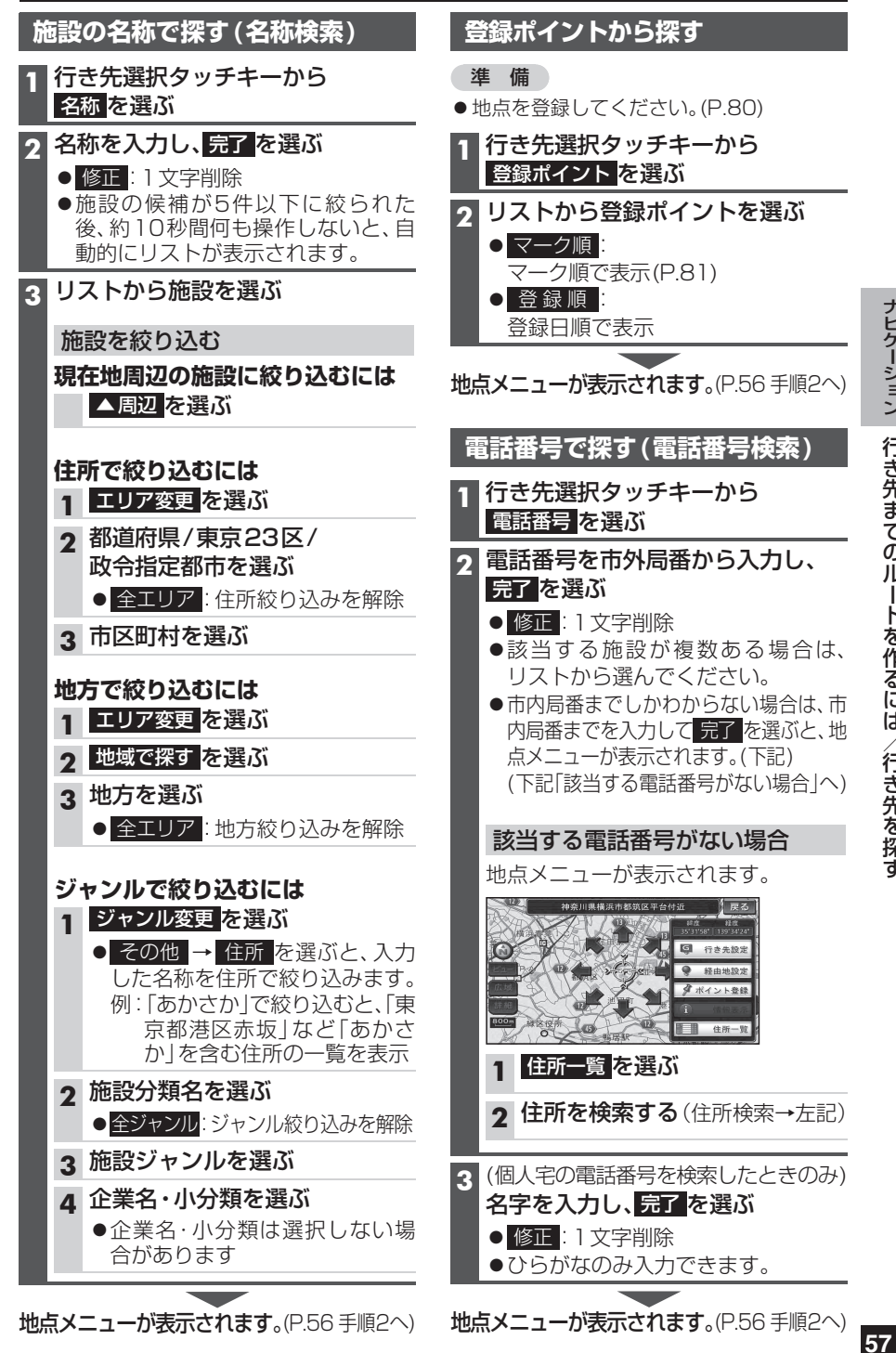